## SSH Key Creation and Login (Tera Term version)

National Institutes of Natural Sciences

**Okazaki Research Facilities** 

Research Center for Computational Science (RCCS)

(Verified with Tera Term 5.1)

#### <u>Changelog</u>

- Jul. 11, 2019
- Jan. 15, 2020
- Feb 2, 2021
- Jan 5, 2022
- Jan 16, 2023
- Mar 6, 2023
- Jun 2, 2023
- Nov 20, 2023
- Jan 18, 2024

- First version
- Minor update of images for version 4.105
- Minor updates including recommended key types
- Verified with Tera Term 4.106
- Update notice about RSA key
- Add description about Tera Term 5.0 beta 1
- Minor fix of wording
- Update address of official website & test with 5.0
- Verified with Tera Term 5.1

#### **Introduction**

The aim of this document is to explain how to login to RCCS supercomputer using Tera Term.

### Table of Contents

- Install Tera Term
- SSH key creation
- Register public key
- Login

#### Install Tera Term

Tera Term can be downloaded from the following site. <u>https://teratermproject.github.io/index-en.html</u> Please install Tera Term according to the instruction.

#### SSH key creation (1)

#### Launch Tera Term, and then cancel connection.

| VT   | Tera Te | rm - [dis | connected | ] VT      |                   |                                                                                 |                                                        | -      | _ | $\times$ |
|------|---------|-----------|-----------|-----------|-------------------|---------------------------------------------------------------------------------|--------------------------------------------------------|--------|---|----------|
| File | Edit    | Setup     | Control   | Window    | Help              |                                                                                 |                                                        |        |   |          |
| ]    |         |           | Tera Ter  | m: New co | nnection<br>Host: |                                                                                 |                                                        | ×      |   | ^        |
|      |         |           |           |           | Service:          | <ul> <li>✓ History</li> <li>○ Telnet</li> <li>● SSH</li> <li>○ Other</li> </ul> | TCP port#: 22<br>SSH version: SSH2<br>IP version: AUTO | >      |   |          |
|      |         |           | ⊖ Se      | rial      | Port:<br>OK       | Cancel                                                                          | Help                                                   | $\sim$ |   |          |
|      |         |           |           |           |                   | Click th                                                                        | is!                                                    |        |   |          |

#### SSH key creation (2)

#### Select [SSH KeyGenerator] from [Setup] menu.

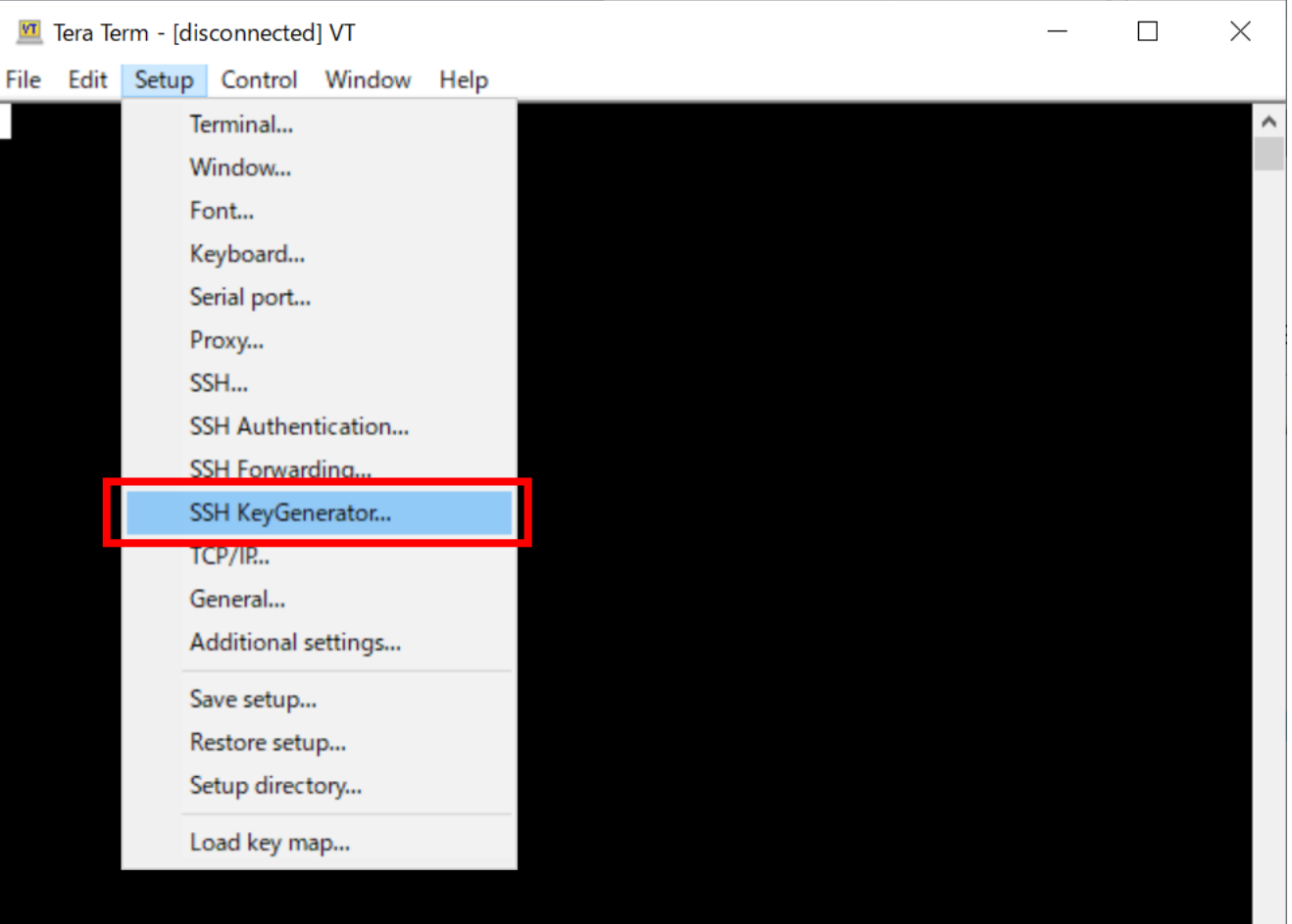

### SSH key creation (3)

Specify key type and the click "Generate" button.

| TTSSH: Key Generator                                                                                                    | 3 Click to gen key                                        |  |  |  |  |  |
|----------------------------------------------------------------------------------------------------|-----------------------------------------------------------|--|--|--|--|--|
| Key type       Key Bits:         RSA1       RSA       DSA         ECDSA-256       ECDSA-384       4096         ECDSA-521       ED25519       2 | Generate<br>Close                                         |  |  |  |  |  |
| Choose key type 1 Chang<br>Key passphrase: (in cas<br>Confirm passphrase:<br>Comment:                                                          | ye key bits<br>se of RSA)<br>* To use RSA key, please use |  |  |  |  |  |
| ✓ bcrypt KDF format Number of rounds: 16                                                                                                    | Tera Term 5.0, 4.107, or later version.                   |  |  |  |  |  |
| Save public key Save private key                                                                                                    |                                                           |  |  |  |  |  |

Following key types are recommended in RCCS:

- ED25519
- ECDSA-521, ECDSA-384, ECDSA-256
- RSA 4096 bits (choose RSA and change "Key Bits" to 4096)\*

If you have no preference, try ED25519.

#### SSH key creation (4)

Once key generation finished, set passphrase and then save both of two keys (public key & private key)

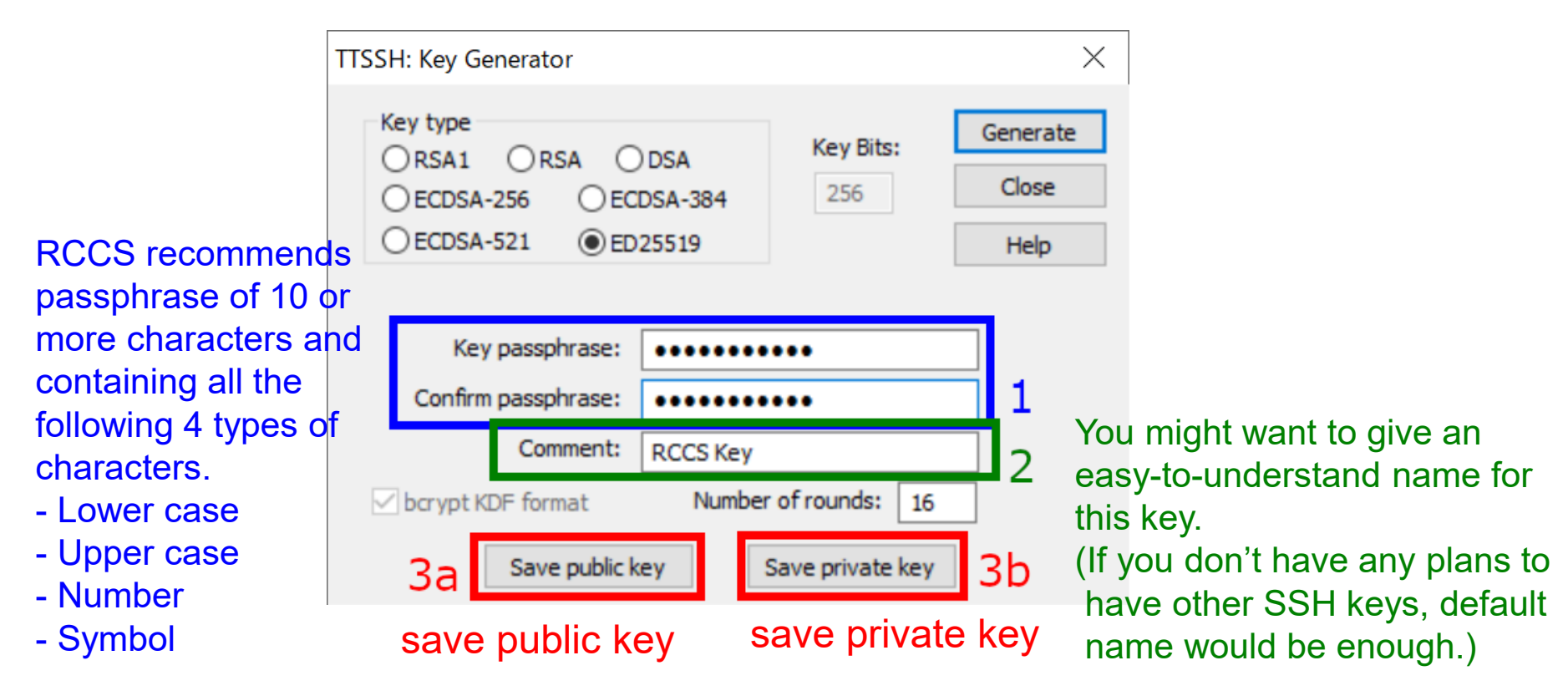

The private key file must be kept secret!

#### Register Public Key

Before login, you need to register the public key.

The procedure of the public key registration is available from the following link. https://ccportal.ims.ac.jp/en/account/

The private key file must be kept secret.

## <u>Login (1)</u>

Restart Tera Term or select [New connection] from [File] menu to go back to the initial state.

Then type "ccfep.ims.ac.jp" in Host box, and click "OK".

| 1  | vī | Tera Te | rm - [dis | connected | ] VT                 |          |                       |                   |        |  | $\times$ |
|----|----|---------|-----------|-----------|----------------------|----------|-----------------------|-------------------|--------|--|----------|
| Fi | le | Edit    | Setup     | Control   | Window               | Help     |                       |                   |        |  |          |
|    |    |         |           |           |                      |          |                       |                   |        |  | ^        |
|    |    |         |           |           |                      |          |                       |                   |        |  |          |
|    |    |         |           | Tera Ter  | m: New co            | nnection | 1 Input               | "ccfep.ims.ac     | .jp" × |  |          |
|    |    |         |           | • TC      | P/IP                 | Host     | ccfep.ims.ac.         | ip.               | ~      |  |          |
|    |    |         |           |           |                      | Service  | History<br>: ○ Telnet | TCP port#: 2      | 2      |  |          |
|    |    |         |           |           |                      |          | ● SSH                 | SSH version: SSH2 | 2 ~    |  |          |
|    |    |         |           |           |                      |          | ○ Other               | IP version: AUTO  | ~      |  |          |
| -  |    |         |           | ⊖ Se      | <sup>rial</sup> Clic | k to pro | öceed                 |                   | $\sim$ |  |          |
|    |    |         |           |           | 2                    | OK       | Cancel                | Help              |        |  |          |
|    |    |         |           |           |                      |          |                       |                   |        |  |          |
|    |    |         |           |           |                      |          |                       |                   |        |  |          |
|    |    |         |           |           |                      |          |                       |                   |        |  |          |
|    |    |         |           |           |                      |          |                       |                   |        |  | ~        |

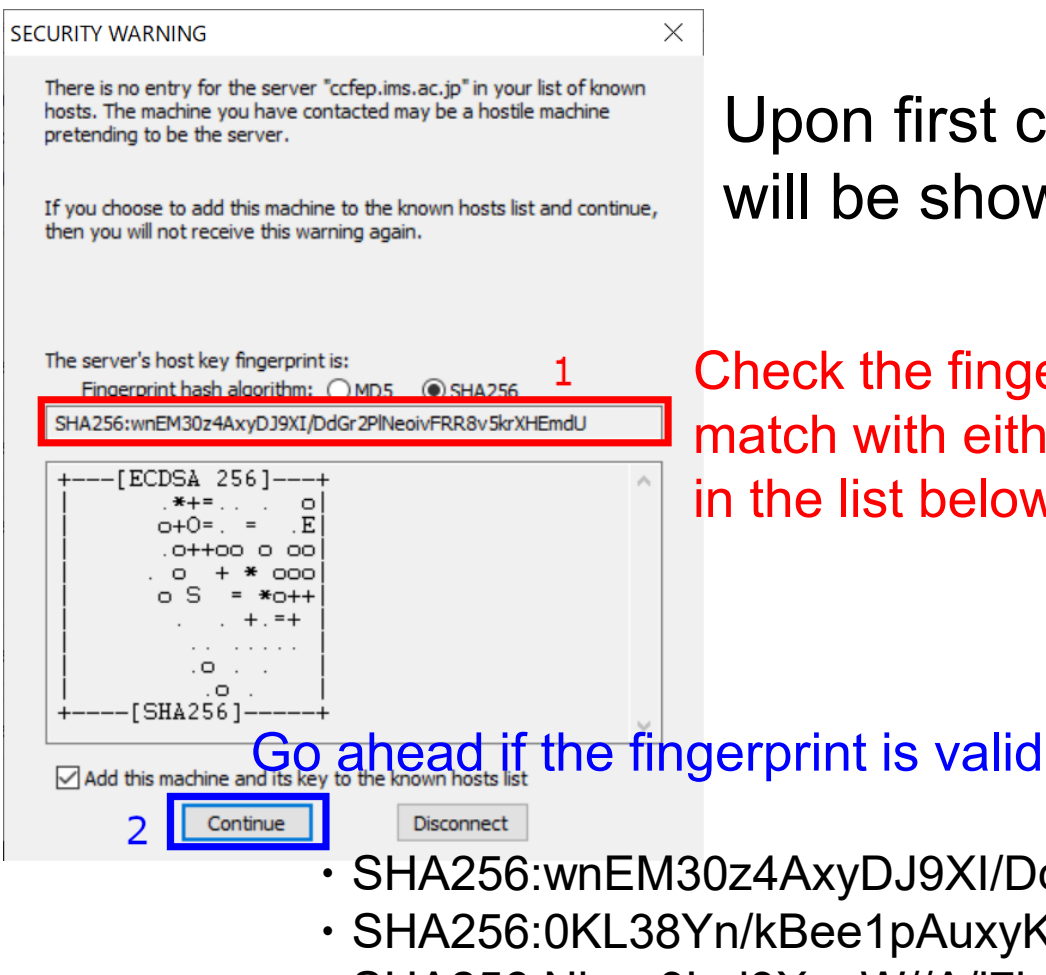

Upon first connection, security alert will be shown.

Check the fingerprint; this must match with either of the fingerprint in the list below.

Fingerprints of valid server keys

- SHA256:wnEM30z4AxyDJ9XI/DdGr2PINeoivFRR8v5krXHEmdU
- SHA256:0KL38Yn/kBee1pAuxyKwenEwXjtPxr9ZElolfVqXvbI
- SHA256:Nhg+9Lgj3XeuW//A/j7jggUJIIxWehryCtStlp1Dirs
- MD5:ad:de:79:30:81:b0:b1:6a:17:f5:6f:ea:f4:b4:3b:de
- MD5:e3:a9:bb:6f:e4:a9:37:fd:98:14:54:16:3c:81:2d:aa
- MD5:07:7e:df:7b:16:47:a8:f5:7c:48:b0:a3:d3:86:71:6a

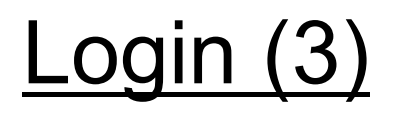

# Input your ID, private key location, and passphrase for the private key.

| SSH Authentication                                        |                                  |
|-----------------------------------------------------------|----------------------------------|
| Logging in to ccfep.ims.ac.jp                             | Input user account given by RCCS |
| Authentication required. 1                                | (three-letter ID)                |
| User name:                                                |                                  |
| Passphrase:                                               | ▼                                |
| Remember password in memory                               | 2 Input the passphrase of        |
| Forward agent (optional) unch                             | neck the private key             |
| Authentication methods to improve sec                     |                                  |
| Use plain password to log in                              |                                  |
| Click to select 💿 Jse RSA/DSA/ECDSA/ED25519 kev to log in | 4D Specify private key file      |
| 4a Private key file:                                      | fid_rsa                          |
| <ul> <li>Use rhosts to log in (SSH1)</li> </ul>           |                                  |
| Local user name;                                          |                                  |
| Host private key file:                                    |                                  |
| O Use keyboard-interactive to log in                      |                                  |
| O Use Pageant to log in                                   | 5 OK                             |
|                                                           | OK Disconnect                    |

(You can set default user name and private key location on "Setup" menu.)

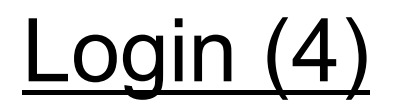

If everything works fine, you will successfully login to login server.

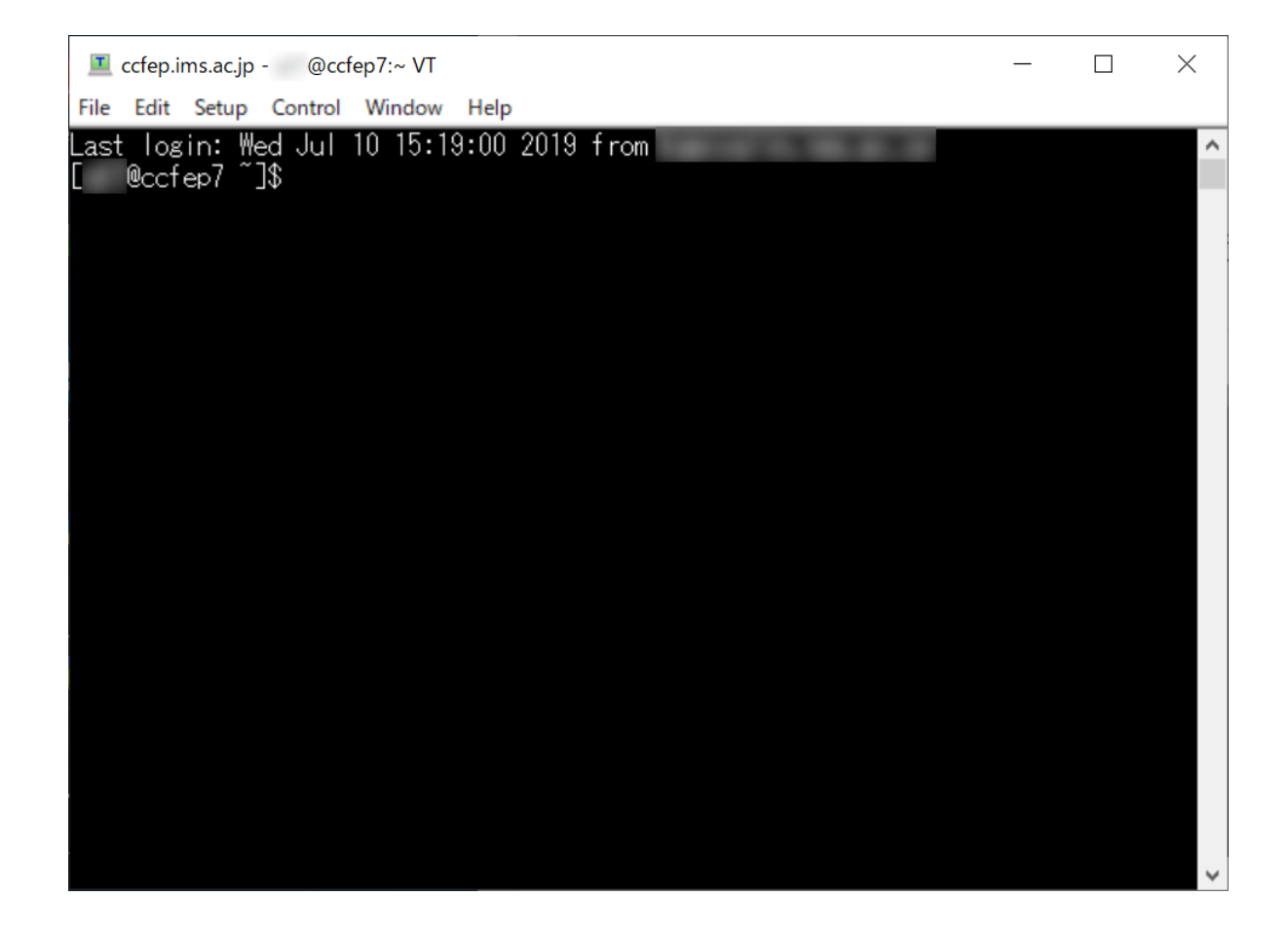